## HOW TO CHANGE THE SUPPERVISOR FOR AN ABSENCE

The "Approving Supervisor ID" as shown below can be changed any month when an employee is reporting absences. To make absence entry a little more friendly each month, we populate that field with the supervisor from the previous reporting period.

| Reporting Month              |                 |                 |                  |              |            |
|------------------------------|-----------------|-----------------|------------------|--------------|------------|
|                              |                 | From            | 01/01/2022       |              |            |
|                              |                 | Through         | 01/31/2022       |              |            |
|                              | Approvin        | g Supervisor ID | 0014731 <b>Q</b> |              |            |
|                              |                 |                 | Cindy Velez      |              |            |
| I have no Absences to report |                 |                 |                  |              |            |
| Current Submitted Time       |                 |                 |                  |              |            |
| Benefit Program 🛇            | Supervisor ID ♦ | Absence         | Code 🗘           | Begin Date 🛇 | End Date 🛇 |
| 1                            |                 |                 |                  |              |            |
|                              |                 |                 |                  |              |            |
| Submit Absence               |                 |                 |                  |              |            |

To change this hit the magnifying glass icon in the field to select the updated absence approver. This will bring up a dialog box as shown below and she can search for her new supervisor.

| Cancel                              |                                   | Lookup |             |
|-------------------------------------|-----------------------------------|--------|-------------|
| Search for: Approving Supervisor ID |                                   |        |             |
| ✓ Search Criteria                   |                                   |        |             |
|                                     | EmpI ID<br>(begins with)          |        |             |
| Dis                                 | (begins with) kellie              |        |             |
|                                     | Last Name<br>(begins with) BUTLER |        |             |
|                                     | Search Clear                      |        |             |
| ✓ Search Results                    |                                   |        |             |
|                                     |                                   |        |             |
| Empl ID 🗘                           | Display Name 🛇                    |        | Last Name 🛇 |
| 1857227                             | Kellie Butler                     |        | BUTLER      |
|                                     |                                   |        |             |
|                                     |                                   |        |             |